# PCRF VMの回復手順 – OpenStack

# 内容

概要 <u>前提条件</u> <u>要件</u> <u>使用するコンポーネント</u> <u>バックアップ手順</u> <u>ステップ 1 : Elastic Services Controller (ESC)</u> <u>ステップ2:Cisco Policy Suiteのバックアップ</u> トラブルシュート

# 概要

このドキュメントでは、Ultra-M/OpenStack環境に配備された仮想Ciscoポリシーおよび課金ルール機能(vPCRF)インスタンスを回復する手順について説明します。

# 前提条件

# 要件

次の項目に関する知識があることが推奨されます。

- OpenStack
- Cisco Policy Suite(CPS)
- •影響を受けたインスタンスが展開されたコンピューティングが利用可能になりました
- コンピューティングリソースは、影響を受けるインスタンスと同じアベイラビリティゾーン で使用できます

# 使用するコンポーネント

このドキュメントの内容は、特定のソフトウェアやハードウェアのバージョンに限定されるもの ではありません。

このドキュメントの情報は、特定のラボ環境にあるデバイスに基づいて作成されました。このド キュメントで使用するすべてのデバイスは、初期(デフォルト)設定の状態から起動しています 。本稼働中のネットワークでは、各コマンドによって起こる可能性がある影響を十分確認してく ださい。

# バックアップ手順

ステップ1: Elastic Services Controller (ESC)

ESC-HAの設定は、VNFを使用したスケールアップまたはスケールダウン操作の前/後、および

ESCでの設定変更の前/後に、毎月バックアップする必要があります。ESCのディザスタリカバリを効果的に行うには、バックアップする必要があります。

### ESCがXMLとしてデータを開く

ESC opdataをXMLとしてエクスポートするには、次の手順を実行します。

1.管理者クレデンシャルを使用してESCにログインします。

### 2. opdataをXMLにエクスポートします。

/opt/cisco/esc/confd/bin/netconf-console --host 127.0.0.1 --port 830 -u <admin-user> -p <adminpassword> --get-config > /home/admin/ESC\_config.xml 3.このファイルを、クラウド外のサーバーにftp/sftpのローカルコンピュータにダウンロードしま す。

4.展開XMLで参照されるすべてのスクリプトおよびユーザーデータファイル。前の手順でエクス ポートしたopdataから、すべてのVNFの配備XMLで参照されているすべてのユーザデータファイ ルを検索します。

grep "file://" /home/admin/ESC\_config.xml | sort | uniq 出力例:

<file>file://opt/cisco/esc/cisco-cps/config/gr/cfg/std/pcrf-cm\_cloud.cfg</file>

<file>file://opt/cisco/esc/cisco-cps/config/gr/cfg/std/pcrf-oam\_cloud.cfg</file>

<file>file://opt/cisco/esc/cisco-cps/config/gr/cfg/std/pcrf-pd\_cloud.cfg</file>

<file>file://opt/cisco/esc/cisco-cps/config/gr/cfg/std/pcrf-qns\_cloud.cfg</file>

<file>file://opt/cisco/esc/cisco-cps/config/gr/cfg/std/pcrf-sm\_cloud.cfg</file> 5. CPSオーケストレーションAPIの送信に使用されるすべての導入後スクリプトを検索します。

## 6. ESCopdataのpost\_deployスクリプトのサンプルスペニットです

出力例:

```
<policies>
    <policy>
        <name>PCRF_POST_DEPLOYMENT</name>
        <conditions>
            <condition>
                <name>LCS::POST_DEPLOY_ALIVE</name>
                </condition>
                </conditions>
                </conditions>
                <actions>
                </conditions>
                </conditions>
                </conditions>
                </conditions>
                </conditions>
                </conditions>
                </conditions>
                </conditions>
                </conditions>
                </conditions>
                </conditions>
                </conditions>
                </conditions>
                </conditions>
                </conditions>
                </conditions>
                </conditions>
                </conditions>
                </conditions>
                </conditions>
                </conditions>
                </conditions>
                </conditions>
                </conditions>
                </conditions>
                </conditions>
                </conditions>
                </conditions>
                </conditions>
                </conditions>
                </conditions>
                </conditions>
                </conditions>
                </conditions>
                </conditions>
                </conditions>
                </conditions>
                </conditions>
                </conditions>
                </conditions>
                </conditions>
                </conditions>
                </conditions>
                </conditions>
                </conditions>
                </conditions>
                </conditions>
                </conditions>
                </conditions>
                </conditions>
                </conditions>
                </conditions>
                </conditions>
                </conditions>
                </conditions>
                </conditions>
                </conditions>
                </conditions>
                </condi
```

```
<action>
                 <name>FINISH_PCRF_INSTALLATION</name>
                 <type>SCRIPT</type>
                <properties>
 _____
<property>
                  <name>script_filename</name>
                        <value>/opt/cisco/esc/cisco-cps/config/gr/tmo/cfg/../cps_init.py</value>
                        </property>
                        <property>
                          <name>script_timeout</name>
                          <value>3600</value>
                        </property>
                      </properties>
                    </action>
                  </actions>
                </policy>
              </policies>
設定例 2:
```

```
<policy>
  <name>PCRF_POST_DEPLOYMENT</name>
  <conditions>
    <condition>
      <name>LCS::POST_DEPLOY_ALIVE</name>
    </condition>
  </conditions>
  <actions>
     <action>
       <name>FINISH_PCRF_INSTALLATION</name>
       <type>SCRIPT</type>
       <properties>
         <property>
            <name>CLUMAN_MGMT_ADDRESS</name>
            <value>10.174.132.46</value>
          </property>
          <property>
            <name>CLUMAN_YAML_FILE</name>
            <value>/opt/cisco/esc/cisco-cps/config/vpcrf01/ cluman_orch_config.yaml</value>
          </property>
          <property>
            <name>script_filename</name>
            <value>/opt/cisco/esc/cisco-
cps/config/vpcrf01/vpcrf_cluman_post_deployment.py</value>
          </property>
          <property>
            <name>wait_max_timeout</name>
            <value>3600</value>
          </property>
        </properties>
      </action>
    </actions>
</policy>
```

ESC opdata (前のステップで抽出)にハイライトされたファイルが含まれている場合は、このコマ ンドを使用してバックアップします。 注:opdataはESCプライマリとスタンバイの間で同期されますが、ユーザデータ、XML、 および導入後のスクリプトを含むディレクトリは両方のインスタンス間で同期されません。 SCPまたはSFTPを使用して、これらのファイルを含むディレクトリの内容をプッシュする ことを推奨します。展開時にプライマリだったESC VMが使用できない場合に展開を回復す るには、これらのファイルをESC-PrimaryおよびESC-Standbyでします。

### ESCでの推奨バックアップスケジュール

ESC PrimaryおよびESC Standbyにルートユーザを追加するためのcrontabエントリを次に示します。ただし、ネットワークの要件と変更頻度に応じて、時間/日/月を変更できます。

30 01 \* \* \* tar -zcf /home/admin/esc\_files\_backup\_\$(date +"\%Y-\%m-\%d").tgz
/opt/cisco/esc/cisco-cps/config/
00 02 \* \* \* /opt/cisco/esc/confd/bin/netconf-console --host 127.0.0.1 --port 830 -u <admin-user>
-p <admin-password> --get-config > /home/admin/ESC\_config\_\$(date +"\%Y-\%m-\%d").xml

# ステップ2:Cisco Policy Suiteのバックアップ

クラスタマネージャは、1つのCPSクラスタのパペットプライマリとして機能します。したがっ て、このインスタンスのスナップショットを作成する必要があります。また、シスコが提供する バックアップおよび復元ユーティリティを使用して、mongoDB、ポリシー設定、grafana DB、ユ ーザ、ネットワーク、およびその他のpcrf設定ファイルのバックアップを収集できます。これら のファイルは、CPSバックアップユーティリティを使用して頻繁にバックアップし、Ultra-Mクラ ウド外の場所に保存する必要があります。

### Cluster Manager VMのスナップショット

Cluster Managerインスタンスのスナップショットは、設定の変更、パッチの更新、アップグレードの前後に毎月バックアップする必要があります。正常なアクティビティの後に古いスナップショットを削除して、ディスク領域を節約できます。この手順では、クラスタマネージャインスタンスをスナップショットとしてバックアップする手順を説明します。

1.次のコマンドを使用して、novaインスタンスを表示し、クラスタマネージャVMインスタンスの 名前をメモします。

nova list 2.次に示すように、novaスナップショットイメージを作成します。

nova image-create --poll <cluman\_instance\_name> <cluman\_snapshot\_name>

### 出力例:

Server snapshotting... 100% complete

Finished

**注**:スナップショットに十分なディスク領域があることを確認します。スナップショットの 作成時にCluster Managerが到達不能になり、スナップショットの作成後にCluster Managerが再開されることがあります。スナップショットプロセスが終了してもインスタン スが到達不能のままである場合は、nova listコマンドを使用してVMのステータスを確認し ます。SHUTOFF状態の場合は、nova startコマンドを使用して、VMを手動で起動する必要 があります。

3.このコマンドでスナップショットイメージが作成されていることを確認します。

glance image-list 出力例:

| ++                                                                                                    |            |
|----------------------------------------------------------------------------------------------------|------------|
| ID   Name                                                                                                    | ,<br> <br> |
| 1683d05f-2a9f-46d8-877d-10982ee819e1   cluman_backup_image<br>  30f2ece1-6438-4ef7-b4cf-44a0e7de183e   CPS_13.1.1.release.iso<br>  d38321a1-27c1-4c47-bc0f-24aedab5867a   CPS_13.1.1_Base |            |

4. Cephが影響を受ける可能性のあるプラットフォームの変更を実行する場合は、Cluster ManagerのスナップショットをQCOWファイルに変換し、リモートの場所に保存することを常に 推奨します。

glance image-download --file /var/Pcrf/cluman\_snapshot.raw <image-id of the snapshot> 5.このファイルを、クラウド外のサーバーにftp/sftpのローカルコンピュータにダウンロードしま す。

## CPS設定およびデータベースのバックアップ

1. CPSの設定とデータベースの内容をバックアップするために、config\_br.pyユーティリティが CPSプラットフォームに組み込まれています。config\_br.pyユーティリティの使用に関する詳細は 、『CPSバックアップと復元ガイド』を参照してください。これは、すべての設定とデータベー スを毎日0100時間でバックアップするクラスタマネージャのcrontabの例です。

00 01 \* \* \* /var/platform/modules/config\_br.py -a export --all /mnt/backup/backup\_\$(date +\%Y-\%m-\%d).tar

### 2. MongoDBは、代わりにmongodumpを使用してバックアップすることができます。

30 01 \* \* \* mongodump --host session<br/>mgr01 -port 27721 --out /mnt/backup/mongo\_admin\_27721\_\$(date +\%Y-\%m-\%d)/

30 01 \* \* \* mongodump --host session<br/>mgr01 -port 27720 --out /mnt/backup/mongo\_spr\_27720\_\$(date +\%Y-\%m-\%d)/

30 01 \* \* \* mongodump --host session<br/>mgr01 -port 27718 --out /mnt/backup/mongo\_bal\_27718\_\$(date +\%Y-\%m-\%d)/

30 01 \* \* \* mongodump --host sessionmgr01 -port 27719 --out /mnt/backup/mongo\_report\_27721\_\$(date +\%Y-\%m-\%d)/

3.バックアップオーケストレーションYAML。

curl -i -X GET http://<Cluster Manager IP>:8458/api/system/config -H "Content-Type: application/yaml" > /mnt/backup/CPS\_orc\_\$(date +\%Y-\%m-\%d).yaml

CPSオーケストレーションAPIを使用してシステムを設定する場合は、この設定もバックアップ することをお勧めします。

**注**:すべてのバックアップは、CPS VNFの外部およびCPSが導入されているクラウドの外 部に保存/転送する必要があります。

# トラブルシュート

# CPS VNFインスタンス回復手順

「シャットオフ状態」(SHUOFF State)のインスタンスの電源をオンにします。

予定されたシャットダウンまたはその他の理由により、いずれかのインスタンスがSHUTOFF状 態になっている場合は、次の手順を使用してインスタンスを開始し、ESCでのモニタリングを有 効にします。

1. OpenStackでインスタンスの状態を確認します。

source /home/stack/destackovsrc-Pcrf
nova list --fields name,host,status | grep cm
| c5e4ebd4-803d-45c1-bd96-fd6e459b7ed6 | cm\_0\_170d9c14-0221-4609-87e3-d752e636f57f| destackovscompute-2 | SHUTOFF|

2. [Compute]が使用可能かどうかを確認し、状態がupであることを確認します。

source /home/stack/destackovsrc-Pcrf nova list --fields name,host,status | grep cm | c5e4ebd4-803d-45c1-bd96-fd6e459b7ed6 | cm\_0\_170d9c14-0221-4609-87e3-d752e636f57f| destackovscompute-2 | SHUTOFF| 3.管理者ユーザーとしてESCプライマリにログインし、opdataのインスタンスの状態を確認しま す。

echo "show esc\_datamodel opdata tenants tenant Pcrf deployments \* state\_machine | tab" | /opt/cisco/esc/confd/bin/confd\_cli -u admin -C | grep cm cm\_0\_170d9c14-0221-4609-87e3-d752e636f57f VM\_ERROR\_STATE

### 4. OpenStackからインスタンスの電源をオンにします。

source /home/stack/destackovsrc-Pcrf

nova start cm\_0\_170d9c14-0221-4609-87e3-d752e636f57f 5.インスタンスが起動してACTIVE状態になるまで5分間待ちます。

## 6.インスタンスがACTIVE状態になった後、ESCでVMモニタを有効にします。

/opt/cisco/esc/esc-confd/esc-cli/esc\_nc\_cli vm-action ENABLE\_MONITOR cm\_0\_170d9c14-0221-4609-87e3-d752e636f57f

インスタンス構成の詳細な回復については、ここに示すインスタン**スタイプ固有の手**順を参照し てください。

## エラー状態からインスタンスを回復する

OpenStackのCPSインスタンスの状態がERRORの場合、次の手順を使用できます。

### 1. OpenStackのインスタンスの状態を確認します。

source /home/stack/destackovsrc-Pcrf nova list --fields name, host, status | grep cm | c5e4ebd4-803d-45c1-bd96-fd6e459b7ed6 | cm\_0\_170d9c14-0221-4609-87e3-d752e636f57f | destackovscompute-2Â | ERROR |

# 2.コンピューティングが使用可能で、正常に動作しているかどうかを確認します。

source /home/stack/destackovsrc-Pcrf nova list --fields name, host, status | grep cm | c5e4ebd4-803d-45c1-bd96-fd6e459b7ed6 | cm\_0\_170d9c14-0221-4609-87e3-d752e636f57f | destackovscompute-2 | ERROR | 3.管理者ユーザーとしてESCプライマリにログインし、opdata内のインスタンスの状態を確認し

echo "show esc\_datamodel opdata tenants tenant Pcrf deployments \* state\_machine | tab" | /opt/cisco/esc/confd/bin/confd\_cli -u admin -C | grep cm

## cm\_0\_170d9c14-0221-4609-87e3-d752e636f57f VM\_ERROR\_STATE 4.インスタンスの状態をリセットして、エラー状態ではなくインスタンスを強制的にACTIVE状態 に戻します。完了したら、インスタンスをリブートします。

| c5e4ebd4-803d-45c1-bd96-fd6e459b7ed6 |cm\_0\_170d9c14-0221-4609-87e3-d752e636f57f | ACTIVE |

6.再起動後にCluster Managerの状態がACTIVEに変更する場合は、ESCでVMモニタを有効にしま

7. RUNNING/ACTIVE状態への回復後、バックアップから構成/データを回復するには、インスタ

source /home/stack/destackovsrc-Pcrf

source /home/stack/destackovsrc-Pcrf nova list â"fields name, status | grep cm

cm\_0\_170d9c14-0221-4609-87e3-d752e636f57f

ンスタイプ固有の手順を参照してください。

ます。

す。

nova reset-state -active cm\_0\_170d9c14-0221-4609-87e3-d752e636f57f nova reboot --hard cm\_0\_170d9c14-0221-4609-87e3-d752e636f57f

### 5.インスタンスが起動してACTIVE状態になるまで5分間待**ちます**。

/opt/cisco/esc/esc-confd/esc-cli/esc\_nc\_cli vm-action ENABLE\_MONITOR